## Een kerstkaart maken

Voorbeeld:

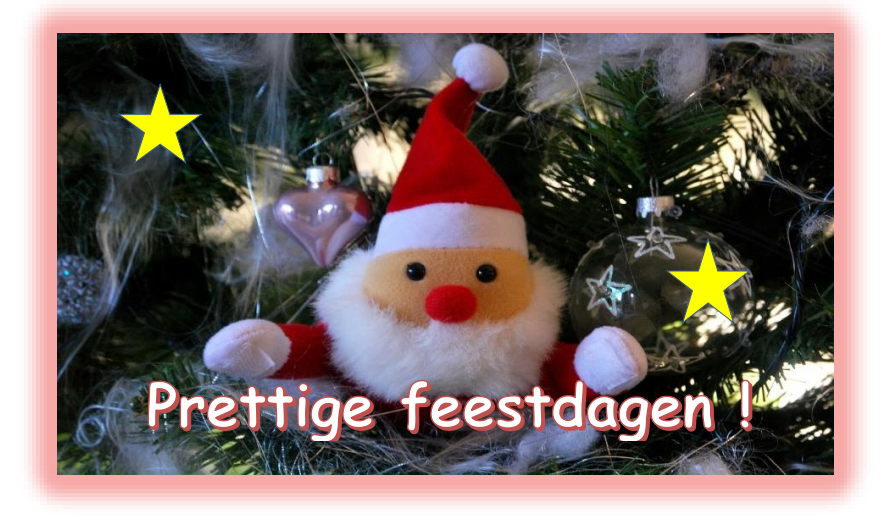

#### Werkwijze:

Stap 1: voeg een afbeelding in

- → Klik op 'invoegen, afbeeldingen, onlineafbeeldingen'
- → In het venster 'onlineafbeeldingen': typ 'Kerstmis' in (bovenaan)
- → Kies een afbeelding (door op de afbeelding te klikken)
- → Klik op de knop 'invoegen' (onderaan het venster)
- → Verklein de afbeelding (door op een formaatgreep te slepen)

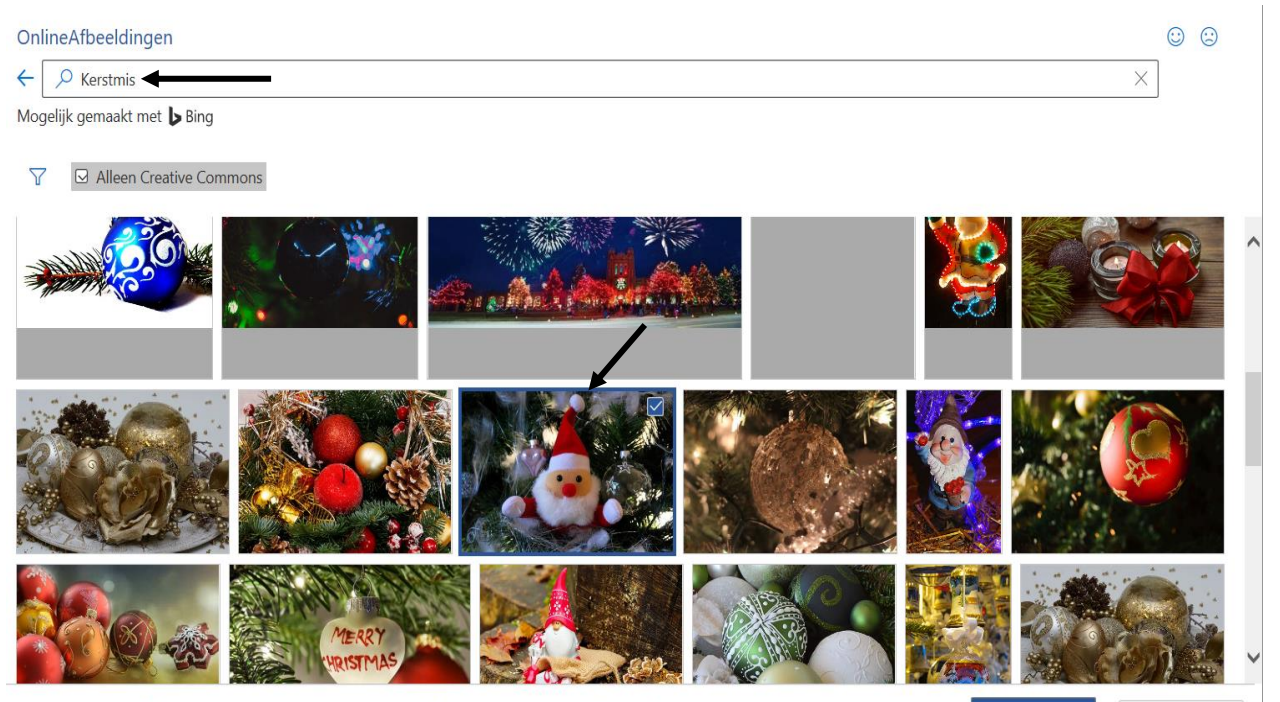

Invoegen (1)

U bent verantwoordelijk voor het respecteren van andermans rechten, inclusief copyright. Meer informatie

# Stap 2: voeg het afbeeldingseffect 'gloed' toe aan de afbeelding

- → Dubbelklik op de afbeelding
- → Klik op de knop 'afbeeldingseffecten' (in de groep afbeeldingsstijlen)
- → Klik op 'gloed'
- → Kies een gloedvariatie (door op de gekozen gloedvariatie te klikken)

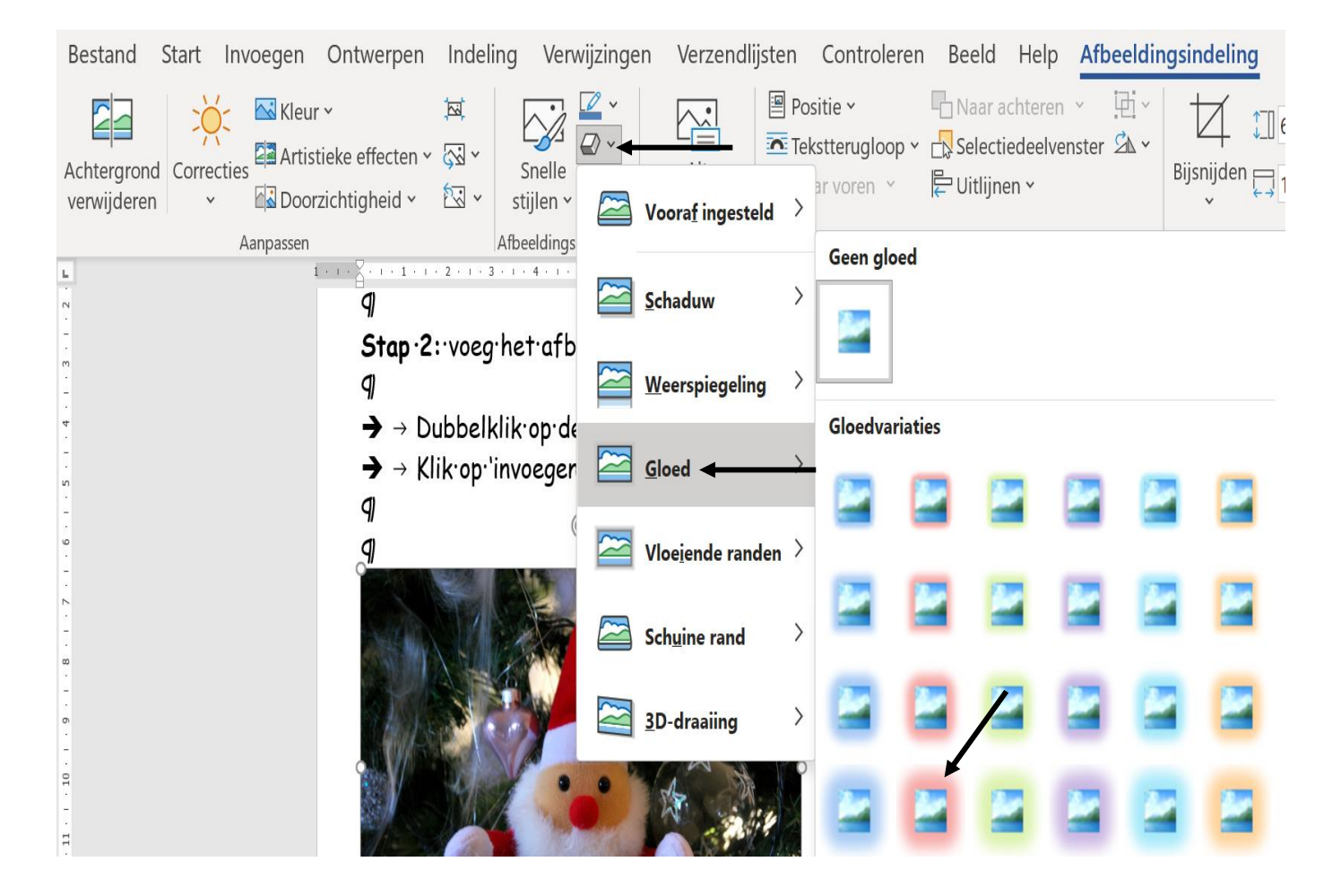

Stap 3: sterren toevoegen en opmaken

 $\rightarrow$ 

- → Klik op 'invoegen, vormen'
- Bij 'sterren en banners': klik op een ster.
  Er zal nu een kruisje op het scherm verschijnen. Sleep de ster
- → Dubbelklik op de ster en kies een vormopvulling/vormcontour
- → Verklein de ster (door op een formaatgreep te slepen)
- → Sleep de ster naar de gewenste plaats
- → Kopieer de ster: klik op de ster, klik op de rechtermuisknop: klik op 'kopiëren' en klik vervolgens op 'plakken'
- → Sleep vervolgens de gekopieerde ster naar de gewenste plaats

### Stap 4: een WordArt-tekst toevoegen

- → Klik op 'invoegen, tekst, WordArt'
- → Kies een opvulling (door op de gekozen opvulling te klikken)
- → Typ de WordArt'-tekst in
- → Verklein de WordArt'-tekst (door op een formaatgreep te slepen)
- → Sleep de WordArt'-tekst naar de gewenste plaats

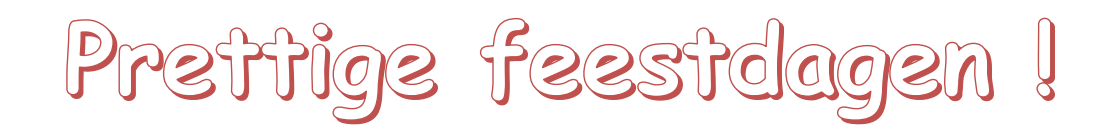

## Tafelversiering maken

### Voorbeeld:

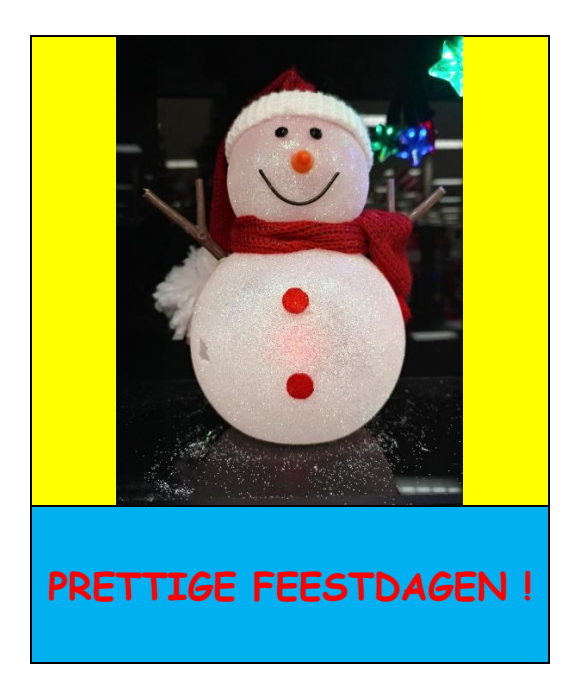

Stap 1: een tabel invoegen

- → Klik op 'invoegen, tabel, tabel invoegen'
- → Voeg een tabel in: 1 kolom en 2 rijen
- → Klik op de knop 'OK' (onderaan)

| Tabel invoegen                         | ?    | ×        |
|----------------------------------------|------|----------|
| Tabelgrootte                           |      |          |
| Aantal <u>k</u> olommen:               | 1-   | -        |
| Aa <u>n</u> tal rijen:                 | 2    | -        |
| Werking van AutoAanpassen              |      |          |
| • Vaste kolom <u>b</u> reedte:         | Auto | <b>•</b> |
| ○ A <u>u</u> toAanpassen aan inhoud    |      |          |
| O AutoAanpassen aan <u>v</u> enster    |      |          |
| Dimensies voor nieuwe tabellen opslaan |      |          |

### Stap 2: voeg in de eerste rij van de tabel een afbeelding in

- → Klik in de eerste rij van de tabel
- → Klik op 'invoegen, afbeeldingen, onlineafbeeldingen'
- → In het venster 'onlineafbeeldingen': typ 'Kerstmis' in (bovenaan)
- → Kies een afbeelding (door op de afbeelding te klikken)
- → Klik op de knop 'invoegen' (onderaan het venster)
- → Verklein de afbeelding (door op een formaatgreep te slepen)
- → Centreer de afbeelding

**Stap 3:** typ **in de tweede rij van de tabel** een tekst in en centreer de tekst + geef de tekst een opmaak

**Stap 4**: maak de tabel smaller (door de tabel te selecteren en de insprong te verkleinen)

Stap 5: pas de grootte van de rijen aan

Stap 6: geef elke rij een achtergrondkleur

- → Selecteer de rij
- → Klik op de knop 'arcering'
- → Kies een kleur (door op de gekozen kleur te klikken)

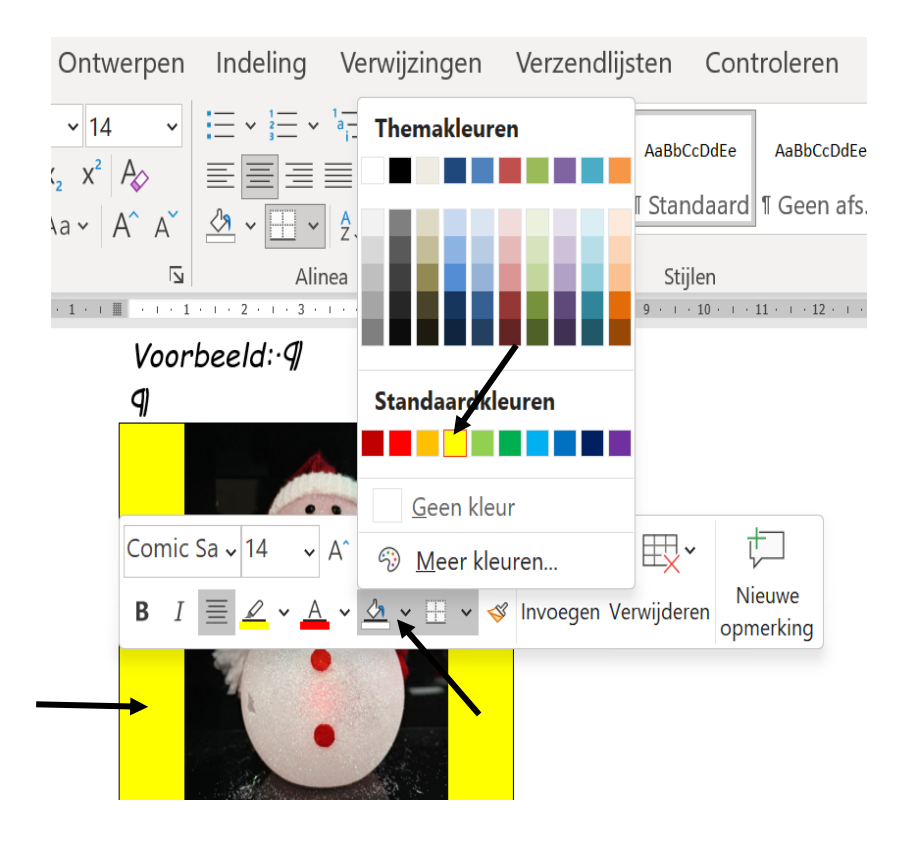

### Een menu maken

### Voorbeeld:

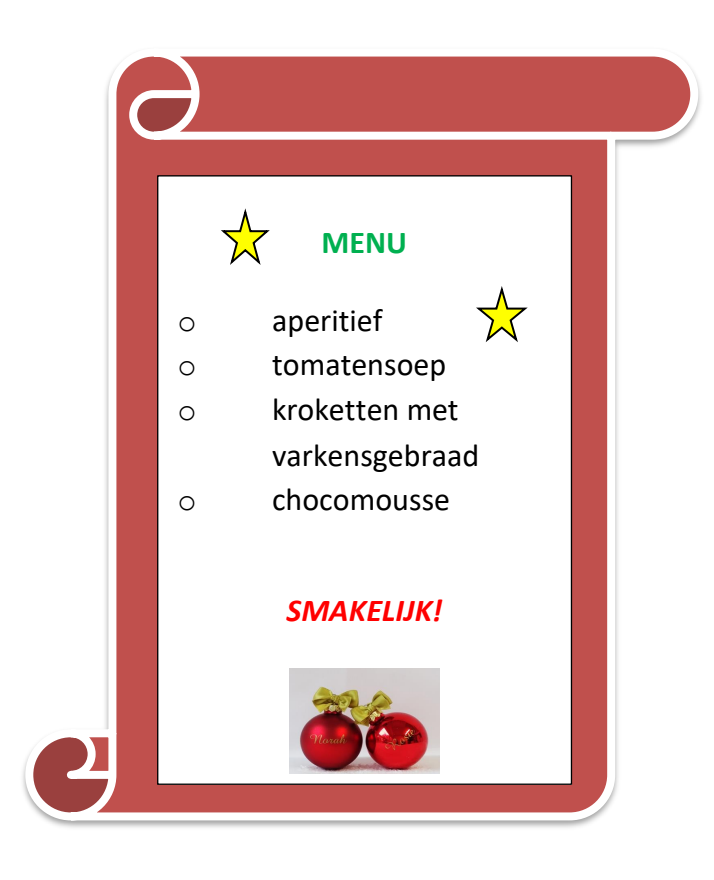

Stap 1: een banner toevoegen

- → Klik op 'invoegen, vormen'
- → Bij 'sterren en banners': klik op een banner (vb. de banner 'rol: verticaal') Er zal nu een kruisje op het scherm verschijnen. Sleep de banner
- → Dubbelklik op de banner en kies een vormopvulling/vormcontour

Stap 2: een tekstvak invoegen in de banner

- → Dubbelklik op de banner
- Klik op de knop 'tekstvak'
  Er zal nu een kruisje op het scherm verschijnen. Sleep het tekstvak in de banner

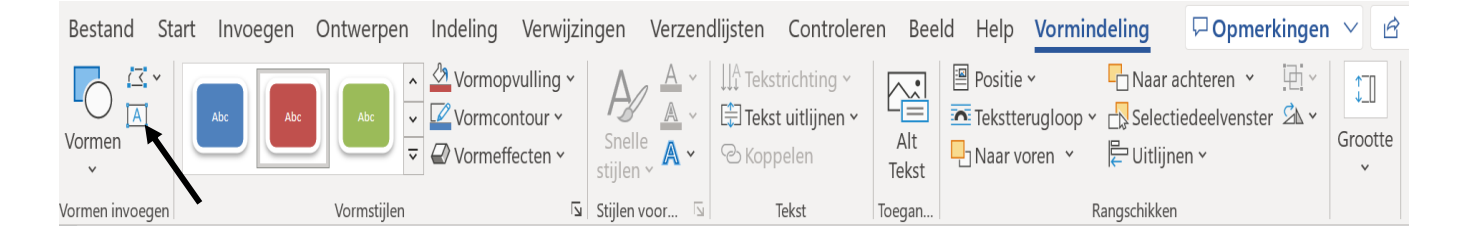

**Stap 3**: typ uw tekst (menu) in het tekstvak van de banner en centreer de tekst + geef de tekst een opmaak

Stap 4: sterren toevoegen en opmaken in de banner

- → Klik op 'invoegen, vormen'
- → Bij 'sterren en banners': klik op een ster.
  Er zal nu een kruisje op het scherm verschijnen. Sleep de ster
- Dubbelklik op de ster en kies een vormopvulling/vormcontour
- → Verklein de ster (door op een formaatgreep te slepen)
- → Sleep de ster op naar gewenste plaats in de banner
- → Kopieer de ster: klik op de ster, klik op de rechtermuisknop: klik op 'kopiëren' en klik vervolgens op 'plakken'
- → Sleep vervolgens de gekopieerde ster naar de gewenste plaats

Stap 5: een afbeelding invoegen in de banner

- → Klik in de banner op 'invoegen, afbeeldingen, onlineafbeeldingen'
- → In het venster 'onlineafbeeldingen': typ 'Kerstmis' in (bovenaan)
- → Kies een afbeelding (door op de afbeelding te klikken)
- → Klik op de knop 'invoegen' (onderaan het venster)
- → Verklein de afbeelding (door op een formaatgreep te slepen)
- → Centreer de afbeelding

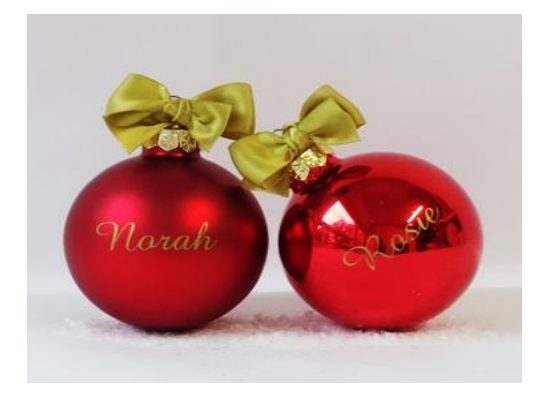

→ Voor auteursrechtvrije afbeeldingen: surf naar <u>https://pixabay.com/nl</u> en <u>https://www.vecteezy.com</u>